Руководство по прикреплению публикаций и цитирований к профилю автора в Научной электронной библиотеке Elibrary.ru (<u>www.elibrary.ru</u>)

1. Выполнить вход под личным именем пользователя

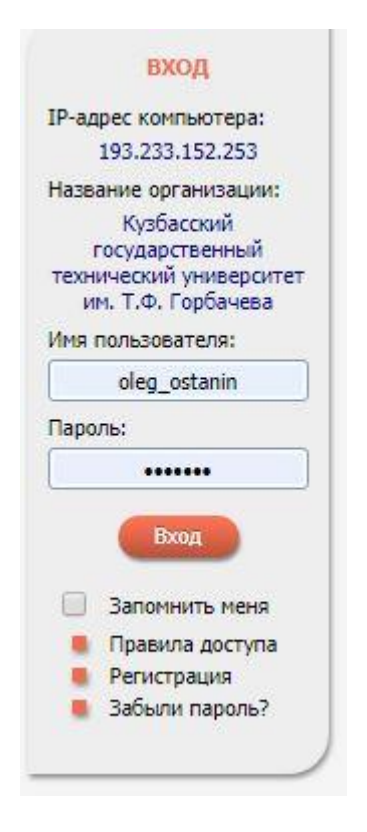

2. После входа пройти по ссылке «Авторам» в верхней части страницы

# ELIBRARY, RU

ЧИТАТЕЛЯМ ОРГАНИЗАЦИЯМ ИЗДАТЕЛЬСТВАМ

АВТОРАМ БИБЛИОТЕКАМ

#### OCHOBHЫЕ ПРОЕКТЫ НА ПЛАТФОРМЕ eLIBRARY.RU

Научная электронная библиотека eLIBRARY.RU - это крупнейший российский информационно-аналитический портал в области науки, технологии, медицины и образования, содержащий рефераты и полные тексты более 29 млн научных статей и публикаций, в том числе электронные версии более 5600 российских научно-технических журналов, из которых более 4800 журналов в открытом доступе. Подробнее...

#### РОССИЙСКИЙ ИНДЕКС НАУЧНОГО ЦИТИРОВАНИЯ

Национальная библиографическая база данных научного цитирования, аккумулирующая более 12 миллионов публикаций российских ученых, а также информацию о цитировании этих публикаций из более 6000 российских журналов

#### SCIENCE INDEX ДЛЯ ОРГАНИЗАЦИЙ

Информационно-аналитическая система Science Index для анализа публикационной активности и цитируемости научных организаций

#### SCIENCE INDEX ДЛЯ АВТОРОВ

Инструменты и сервисы, предлагаемые для зарегистрированных авторов научных публикаций

#### НОВОСТИ И ОБЪЯВЛЕНИЯ

- 28.02 Сравнение уровня публикаций российских ученых в базах данных Web of Science, Scopus и RSCI
- 01.10 Открыт прием инициативных заявок на включение журналов в RSCI
- 30.09 Опубликованы наукометрические показатели официально зарегистрированных кандидатов в члены Российской академии наук
- 20.09 Началась подписка на 2020 год. Обращайтесь в отдел продаж
  - 📕 Другие новости

#### ТЕКУЩЕЕ СОСТОЯНИЕ

| Число наименований журналов:                                | 69505 |
|-------------------------------------------------------------|-------|
| - из них российских журналов:                               | 17306 |
| <ul> <li>из них выходящих в<br/>настоящее время:</li> </ul> | 14502 |
| Число журналов,<br>индексируемых в РИНЦ:                    | 5358  |
| Число журналов с полными                                    |       |

#### 3. Далее пройти по ссылке «Мои публикации»

## ELIBRARY, RU

ЧИТАТЕЛЯМ | ОРГАНИЗАЦИЯМ | ИЗДАТЕЛЬСТВАМ | АВТОРАМ | БИБЛИОТЕКАМ

#### ПЕРСОНАЛЬНЫЙ ПРОФИЛЬ АВТОРА

Персональный профиль автора - это раздел, где собраны инструменты и сервисы, предназначенные для Вас, как автора научных публикаций. Вы можете самостоятельно корректировать список своих публикаций и цитирований в РИНЦ, получать актуальную информацию о цитировании публикаций не только в РИНЦ, но и в Web of Science и Scopus, готовить и отправлять рукописи в научные журналы через систему "Электронная редакция" и т.д.

#### ИНСТРУКЦИЯ ДЛЯ АВТОРОВ

Как зарегистрироваться и работать со списком своих публикаций в РИНЦ - подробная инструкция для авторов

#### ВИДЕОИНСТРУКЦИЯ ДЛЯ АВТОРОВ

Как зарегистрироваться и работать со списком своих публикаций и цитирований в РИНЦ - краткая презентация для авторов

#### 😳 РЕГИСТРАЦИОННАЯ КАРТОЧКА АВТОРА

Регистрационная анкета, которую Вы заполняли при регистрации в качестве автора в системе SCIENCE INDEX. Вы можете в любой момент скорректировать или дополнить информацию в карточке автора, например, поменять организацию при смене места работы и т.д.

#### 🔘 МОИ ПУБЛИКАЦИИ

Список публикаций в РИНЦ, автором которых Вы являетесь. Вы можете корректировать этот список, например, просмотреть список непривязанных публикаций (в которых Вы не идентифицированы как автор) и включить их в свой список публикаций, или удалить из списка попавшие туда ошибочно публикации, автором

#### ОСНОВНЫЕ ПРОЕКТЫ

- Российский индекс научного цитирования
- Science Index для организаций
- Science Index для авторов
- Russian Science Citation Index
- Подписка на научные журналы
- Журналы открытого доступа
- Книжная коллекция
- Конференции и семинары
- Тренинг-центр

#### НОВОСТИ И ОБЪЯВЛЕНИЯ

- 28.02 Сравнение уровня публикаций российских ученых в базах данных Web of Science, Scopus и RSCI
- 01.10 Открыт прием инициативных заявок на включение журналов в RSCI
- 30.09 Опубликованы наукометрические показатели официально зарегистрированных кандидатов в члены Российской академии наук
- 20.09 Началась подписка на 2020 год. Обращайтесь в отдел продаж

📕 Другие новости

#### ТЕКУЩЕЕ СОСТОЯНИЕ

- 4. В открывшемся окне просмотреть приведенный список статей.
- 5. Необходимо убедиться, что приведенные статьи являются статьями данного автора. Если Вы увидели статьи, НЕ принадлежащие Вам, необходимо поставить «галочку» напротив такой статьи и в правой части страницы нажать ссылку «Удалить выделенные публикации из списка работ автора»

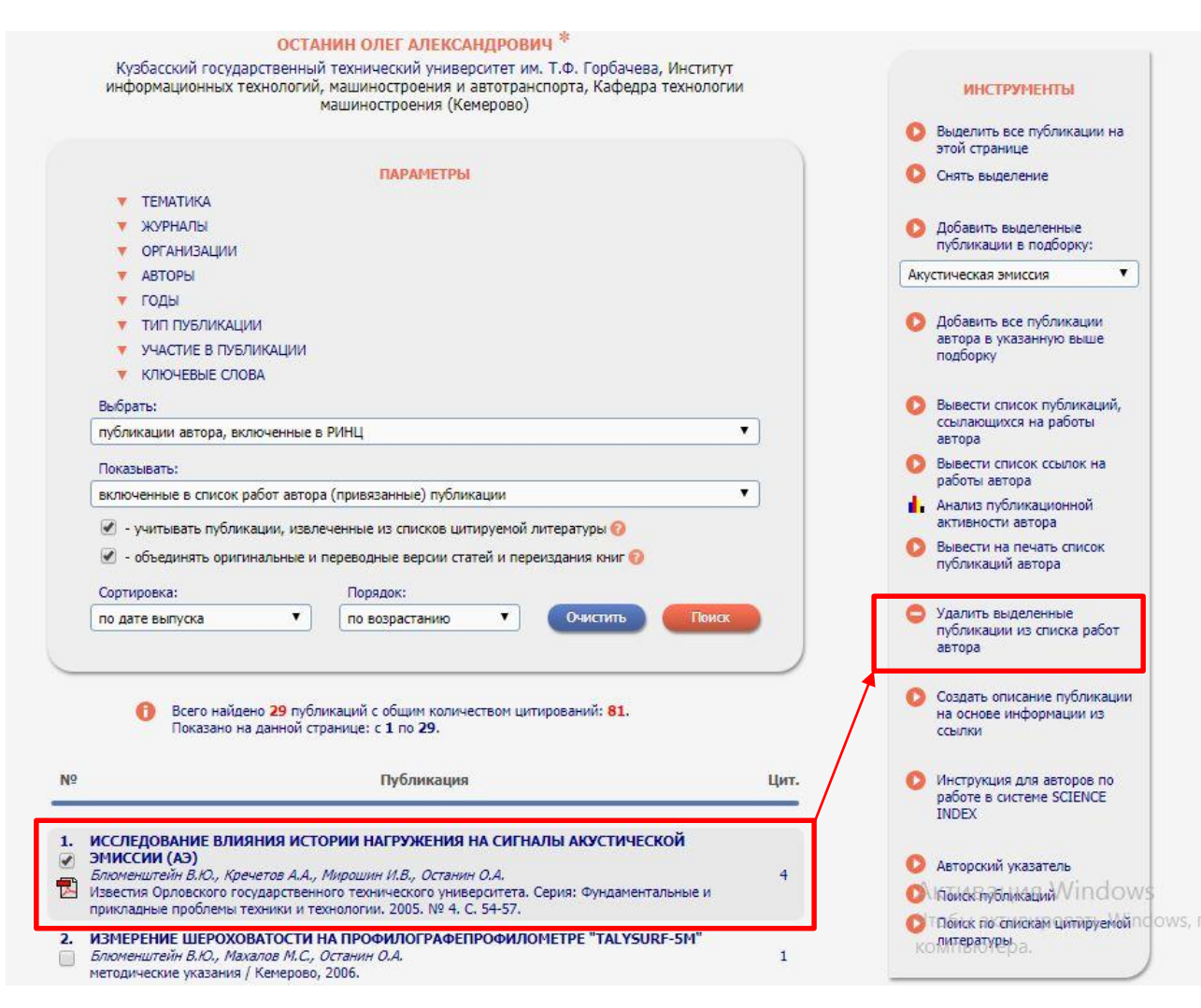

6. С целью **прикрепления принадлежащих Вам статей к профилю** автора на странице «Список публикаций автора» необходимо в разделе «Параметры» выбрать «Показывать: непривязанные публикации, которые могут принадлежать данному автору» и нажать кнопку «Поиск»

#### ОСТАНИН ОЛЕГ АЛЕКСАНДРОВИЧ \*

Кузбасский государственный технический университет им. Т.Ф. Горбачева, Институт информационных технологий, машиностроения и автотранспорта, Кафедра технологии машиностроения (Кемерово)

| ТЕМАТИКА                                   |                                                         |          |
|--------------------------------------------|---------------------------------------------------------|----------|
| 🔻 ЖУРНАЛЫ                                  |                                                         |          |
| ОРГАНИЗАЦИИ                                |                                                         |          |
| 🔻 АВТОРЫ                                   |                                                         |          |
| 🔻 годы                                     |                                                         |          |
| 🔻 ТИП ПУБЛИКАЦИИ                           |                                                         |          |
| УЧАСТИЕ В ПУБЛИКА                          | ации                                                    |          |
| КЛЮЧЕВЫЕ СЛОВА                             |                                                         |          |
| Выбрать:                                   |                                                         |          |
| тубл <mark>икации автора, включ</mark>     | енные в РИНЦ                                            | •        |
| Токазывать:                                |                                                         |          |
| непривязанные публикаци                    | и, которые могут принадлежать данному автору            | •        |
| 🖉 - учитывать публикаци                    | и, извлеченные из списков цитируемой литературы         | 0        |
| <ul> <li>у поселениять оригинал</li> </ul> | LULIA IN DADADONULIA BADCINI (TETENĂ IN DADANEDELINO VU |          |
| <ul> <li>оовединить оригинал</li> </ul>    | впаке и переводные версии статей и переиздания ки       | VII U    |
| Сортировка:                                | Порядок:                                                |          |
| по дате выпуска                            | <ul> <li>по убыванию</li> <li>Очисти</li> </ul>         | пъ Поиск |
|                                            |                                                         |          |

Показано на данной странице: с 1 по 20.

7. В новом окне появятся **непривязанные публикации**. Если Вы обнаруживаете в данном списке **принадлежащие Вам публикации**, необходимо поставить «галочку» напротив таких публикаций и нажать ссылку в правой части страницы «Добавить выделенные публикации в список работ автора»

| Кузбасский государственный технический университет им. Т.Ф. Горбачева, Институт<br>информационных технологий, машиностроения и автотранспорта, Кафедра технологии<br>машиностроения (Кемерово)                                                                                                    | ИНСТРУМЕНТЫ<br>Выделить все публикации на                                                                                                    |
|----------------------------------------------------------------------------------------------------|----------------------------------------------------------------------------------------------------|
|                                                                                                    | этой странице<br>Снять выделение                                                                                                    |
| ПАРАМЕТРЫ                                                                                                    |                                                                                                    |
| ТЕМАТИКА                                                                                                    | Добавить выделенные                                                                                                    |
| 🔻 журналы                                                                                                    | публикации в подборку:                                                                                                    |
| ФГАНИЗАЦИИ                                                                                                    | Акустическая эмиссия 🔻                                                                                                    |
| V ABTOPH                                                                                                    |                                                                                                    |
| 🔻 годы                                                                                                    | Добавить все публикации<br>автора в указанную выше                                                                                                    |
| ТИП ПУБЛИКАЦИИ                                                                                                    | подборку                                                                                                    |
| УЧАСТИЕ В ПУБЛИКАЦИИ                                                                                                    |                                                                                                    |
| <ul> <li>КЛЮЧЕВЫЕ СЛОВА</li> <li>Выбрать:</li> </ul>                                                                                                    | Вывести список публикаций,<br>ссылающихся на работы<br>автора                                                                                                    |
| публикации автора, включенные в РИНЦ 🔹                                                                                                    | Вывести список ссылок на<br>работы автора                                                                                                    |
| Показывать:<br>непривязанные публикации, которые могут принадлежать данному автору                                                                                                    | Анализ публикационной<br>активности автора                                                                                                    |
|                                                                                                    |                                                                                                    |
| <ul> <li>учитывать публикации, извлеченные из списков цитируемой литературы ()</li> <li>объедичать опилизальные и делевольные заподи статей и полектольнов чисто)</li> </ul>                                                                                                    | Вывести на печать список<br>публикаций автора                                                                                                    |
| <ul> <li>учитывать публикации, извлеченные из списков цитируемой литературы ()</li> <li>объединять оригинальные и переводные версии статей и переиздания книг ()</li> <li>Сортировка: Порядок:</li> </ul>                                                                                                    | <ul> <li>Вывести на печать список публикаций автора</li> <li>Добавить выделенные</li> </ul>                                                                                                    |
| • учитывать публикации, извлеченные из списков цитируемой литературы      • объединять оригинальные и переводные версии статей и переиздания книг      Сортировка:     Порядок:     по возрастанию      Поиск                                                                                                    | <ul> <li>Вывести на печать список<br/>публикаций автора</li> <li>Добавить выделенные<br/>публикации в список работ<br/>автора</li> </ul>                                                                                                    |
| <ul> <li>У-интывать публикации, извлеченные из списков цитируемой литературы </li> <li>- объединять оригинальные и переводные версии статей и переиздания книг </li> <li>Сортировка: Порядок:</li> <li>по дате выпуска</li> <li>По возрастанию</li> <li>Очистить Поиск</li> </ul>                                                                                                    | <ul> <li>Вывести на печать список<br/>публикаций автора</li> <li>Добавить выделенные<br/>публикации в список работ<br/>автора</li> <li>Удалить выделенные<br/>публикации из списка работ<br/>автора</li> </ul>                                                                                                    |
| <ul> <li>Учитывать публикации, извлеченные из списков цитируемой литературы ?</li> <li>объединять оригинальные и переводные версии статей и переиздания книг ?</li> <li>Сортировка: Порядок: по возрастанию • Очистить Поисс</li> <li>Выпуска • по возрастанию • Очистить Поисс</li> <li>Всего найдено 9 публикаций с общим количеством цитирований: 1<br/>Показано на данной странице: с 1 по 9.</li> </ul>                                                                                                    | <ul> <li>Вывести на печать список публикации автора</li> <li>Добавить выделенные публикации в список работ автора</li> <li>Удалить выделенные публикации из список работ автора</li> <li>Создать описание публикации на список работ автора</li> </ul>                                                                                                    |
| • учитывать публикации, извлеченные из списков цитируемой литературы •         • объединять оригинальные и переводные версии статей и переиздания книг •         • объединять оригинальные и переводные версии статей и переиздания книг •         • объединять оригинальные и переводные версии статей и переиздания книг •         • объединять оригинальные и переводные версии статей и переиздания книг •         • объединять оригинальные и переводные версии статей и переиздания книг •         • объединять оригинальные и переводные версии статей и переиздания книг •         • по дате выпуска       •         • по возрастанию       •         • Поисх       •         • Всего найдено 9 публикаций с общим количеством цитирований: 4       •         Показано на данной странице: с 1 по 9.       •         •       •       •         •       •       •         •       •       •         •       •       •         •       •       •         •       •       •         •       •       •         •       •       •         •       •       •         •       •       •         •       •       •         •       •       •         •       • </td <td><ul> <li>Вывести на печать список публикации автора</li> <li>Добавить выделенные публикации в список работ автора</li> <li>Удалить выделенные публикации из список работ автора</li> <li>Создать описание публикации на основе информации из ссылки</li> </ul></td> | <ul> <li>Вывести на печать список публикации автора</li> <li>Добавить выделенные публикации в список работ автора</li> <li>Удалить выделенные публикации из список работ автора</li> <li>Создать описание публикации на основе информации из ссылки</li> </ul>                                                                                                    |
| <ul> <li>Учитывать публикации, извлеченные из списков цитируемой литературы </li> <li>объединять оригинальные и переводные версии статей и переиздания книг </li> <li>Сортировка: Порядок:</li> <li>по дате выпуска ▼ по возрастанию ▼ Очистить Поиск</li> <li>Всего найдено 9 публикаций с общим количеством цитирований: 4<br/>Показано на данной странице: с 1 по 9.</li> <li>Всего найдено 9 публикаций с общим количеством цитирований: 4<br/>Показано на данной странице: с 1 по 9.</li> <li>Нубликация Цит.</li> </ul>                                                                                                    | <ul> <li>Вывести на печать список публикаций автора</li> <li>Добавить выделенные публикации в список работ автора</li> <li>Удалить выделенные публикации из список работ автора</li> <li>Создать описание публикации на основе информации из ссылки</li> <li>Инструкция для авторов по работе в системе SCIENCE ТИЛЕХ</li> </ul>                                                                                                    |
| <ul> <li>Учитывать публикации, извлеченные из списков цитируемой литературы </li> <li>объединять оригинальные и переводные версии статей и переиздания книг </li> <li>Сортировка: Порядок: Порядок: По дате выпуска</li> <li>По дате выпуска</li> <li>По возрастанию </li> <li>Очистить Поиск</li> <li>Всего найдено 9 публикаций с общим количеством цитирований: 4 Показано на данной странице: с 1 по 9.</li> <li>Всего найдено 9 публикаций с общим количеством цитирований: 4 Показано на данной странице: с 1 по 9.</li> <li>Сортикация</li> <li>Цит.</li> </ul>                                                                                                    | <ul> <li>Вывести на лечать список публикаций автора</li> <li>Добавить выделенные публикации в список работ автора</li> <li>Удалить выделенные публикации из списка работ автора</li> <li>Создать описание публикации на основе информации из ссылки</li> <li>Инструкция для авторов по работе в системе SCIENCE INDEX</li> </ul>                                                                                                    |
| • учитывать публикации, извлеченные из списков цитируемой литературы •         • объединять оригинальные и переводные версии статей и переиздания книг •         • объединять оригинальные и переводные версии статей и переиздания книг •         • объединять оригинальные и переводные версии статей и переиздания книг •         • объединять оригинальные и переводные версии статей и переиздания книг •         • объединять оригинальные и переводные версии статей и переиздания книг •         • орядок:       •         по дате выпуска       •         • овозрастанию       •         • овозрастанию       •         • орядок:       •         по дате выпуска       •         • овозрастанию       •         • орядок:       •         • по возрастанию       •         • орядок:       •         • орядок:       •         • орядок:       •         • орядок:       •         • орядок:       •         • орядок:       •         • орядок:       •         • орядок:       •         • орядок:       •         • орядок:       •         • орядок:       •         • орядок:       •         • орядок:       •                                                                                                    | <ul> <li>Вывести на лечать список публикаций автора</li> <li>Добавить выделенные публикаций в список работ автора</li> <li>Удалить выделенные публикации из список работ автора</li> <li>Создать описание публикации на основе информации из ссылки</li> <li>Инструкция для авторов по работе в системе SCIENCE INDEX</li> <li>Анторский указатель</li> </ul>                                                                                                    |
| <ul> <li>учитывать публикации, извлеченные из списков цитируемой литературы </li> <li>объединять оригинальные и переводные версии статей и переиздания книг </li> <li>Сортировка: Порядок: по возрастанию </li> <li>Очистить Поисс</li> <li>Всего найдено 9 публикаций с общим количеством цитирований: 4 Показано на данной странице: с 1 по 9.</li> <li>Всего найдено 9 публикаций с общим количеством цитирований: 4 Показано на данной страници: с 1 по 9.</li> <li>Писке С 5 AND THE CRYOLTHOSPHERE ON MARS<br/>Oleg A, Луа K, Madislav J.</li> <li>В сборнике: Instruments, Methor &amp;, and Missions for Astrobiology XI 2008. С. 709702.</li> <li>Соврима: L, Madezda W, Wadmid P, Tatyana V, Valav-V, Klaus-Jurgen S, Oleg A.<br/>International Journal of Pharmaceutics. 2008. Т. 349. С. 300.</li> </ul>                                                                                                    | <ul> <li>Вывести на печать список публикаций автора</li> <li>Добавить выделенные публикаций в список работ автора</li> <li>Удалить выделенные публикации из список работ автора</li> <li>Создать описание публикации на осносе информации из ссилка работ в системе SCIENCE INDEX</li> <li>Инструкция для авторов по работе в системе SCIENCE INDEX</li> <li>Акторени из социаление SCIENCE INDEX</li> <li>Вистеристи из социаление общинато социаление и социаление SCIENCE INDEX</li> </ul> |

8. В результате выделенные статьи будут прикреплены к Вашему профилю, увеличивая Вашу **публикационную активность**.

9. Для увеличения показателя «Индекс Хирша» необходимо проверить привязанность цитирований к профилю автора. Для этого необходимо вернуться на страницу «Авторам» и выбрать ссылку «Мои цитирования»

### **eLibrary.ru**

ЧИТАТЕЛЯМ | ОРГАНИЗАЦИЯМ | ИЗДАТЕЛЬСТВАМ

#### ПЕРСОНАЛЬНЫЙ ПРОФИЛЬ АВТОРА

Персональный профиль автора - это раздел, где собраны инструменты и сервисы, предназначенные для Вас, как автора научных публикаций. Вы можете самостоятельно корректировать список своих публикаций и цитирований РИНЦ, получать актуальную информацию о цитирования публикаций не только в РИНЦ, но и в Web of Science и Scopls, готовить и отправлять рукописи в научные журналы чеез систему "Электронная редакция" и г.д.

#### О ИНСТРУКЦИЯ ДЛЯ АВТОРОВ

Как зарегистрироваться и работать со спиской своих публикаций в РИНЦ - подробная инструкция для авторов

#### ВИДЕОИНСТРУКЦИЯ ДЛЯ АВТОРОВ

Как зарегистрироваться и работать со списком своих публикаций и цитирований в РИНЦ - краткая презентация для авторов

#### РЕГИСТРАЦИОННАЯ КАРТОЧКА АВТОРА

Регистрационная анкета, которую Ви заполнали при регистрации в качестве автора в систее SCIENCE INDEX. Вы можете в любой момент скорректировать или дополнить информацию в карточке автора, например, поменать организацию при снене меся авботы и г.д.

О МОИ ПУБЛИКАЦИИ

Список публикаций в РИНЦ, автором которых Вы являетесь. Вы можете корректировать этот список, например, просмотреть список непривязанных публикаций (в которых Вы не идентислицированы как автор) и включить их в свой список публикаций, или удалить из списка попавшие туда оширочно публикации, автором которых Вы на самом деле нужвляетесь

#### О МОИ ЦИТИРОВАНИЯ

Список ссылок на Ваші публикации. Вы можете корректировать этот список, например, просмотреть список непривизанных ссылок (в которых Вы не идентифицированы как автор) и включить их в список своих цитированый или удалить из списка полавшие туда

#### ОСНОВНЫЕ ПРОЕКТЫ

БИБЛИОТЕКАМ

- Российский индекс научного цитирования
- Science Index для организаций
- Science Index для авторов
- Russian Science Citation Index
- Подписка на научные журналы
- Журналы открытого доступа
   Кириная ковлекция
- Книжная коллекция
- Конференции и семинары
- Тренинг-центр

ABTOPAM

#### новости и объявления

- 28.02 Сравнение уровня публикаций российских ученых в базах данных Web of Science, Scopus и RSCI
- 01.10 Открыт прием инициативных заявок на включение журналов в RSCI
- 30.09 Опубликованы наукометрические показатели официально зарегистрированных кандидатов в члены Российской академии наук 20.09 Началась подписка на 2020 год.
- Обращайтесь в отдел продаж

📕 Другие новости

#### ТЕКУЩЕЕ СОСТОЯНИЕ

| METHER MUNEMENT REVIELT                         | 2127  |
|-------------------------------------------------|-------|
| Число журналов,                                 | 5357  |
| - ИЗ НИХ ВЫХОДЯЩИХ В<br>Настоящее время:        | 14485 |
| <ul> <li>из них российских журналов:</li> </ul> | 17288 |
| Число наименований журналов:                    | 69468 |

10. В новом окне необходимо убедиться, что все ссылки принадлежат данному автору. Если Вы обнаружили, что к Вашему профилю привязана ссылка НЕ на Вашу публикацию, необходимо поставить «галочку» напротив такой ссылки и нажать в правой части окна «Удалить выделенные ссылки из списка цитирований автора»

| странице                                                        |
|-----------------------------------------------------------------|
|                                                                 |
| Снять выделение                                                 |
|                                                                 |
| Вывести список публикаций<br>автора                             |
| Вывести список статей                                           |
| ссылающихся на работы                                           |
| автора                                                          |
| Анализ публикационной<br>активности автора                      |
| aktilonochi abropa                                              |
| Удалить выделенные ссылки<br>из списка цитирований авто         |
|                                                                 |
| Создать описание публикаци<br>на основе информации из<br>ссылки |
|                                                                 |
| Инструкция для авторов по                                       |
| работе в системе SCIENCE<br>INDEX                               |
|                                                                 |
| Авторский указатель                                             |
| 🜔 Поиск публикаций                                              |
| Поиск по спискам цитируемо                                      |
|                                                                 |

11. С целью **прикрепления цитирований к профилю автора** и увеличению показателя «Индекс Хирша» необходимо в разделе «Параметры» выбрать «Показывать: непривязанные ссылки, которые могут принадлежать данному автору» и нажать кнопку «Поиск»

|    | ОСТАНИН ОЛЕГ АЛЕКСАНДРОВИЧ *                                                                                                    |
|----|----------------------------------------------------------------------------------------------------|
|    | Кузбасский государственный технический университет им. Т.Ф. Горбачева, Институт<br>информационных технологий, машиностроения и автотранспорта, Кафедра технологии<br>машиностроения (Кемерово) |
|    |                                                                                                    |
|    | ПАРАМЕТРЫ                                                                                                    |
|    | ТЕМАТИКА ЦИТИРУЮЩИХ ПУБЛИКАЦИЙ                                                                                                    |
|    | ЦИТИРУЮЩИЕ ЖУРНАЛЫ                                                                                                    |
|    | <ul> <li>АВТОРЫ ЦИТИРУЕМЫХ ПУБЛИКАЦИЙ</li> </ul>                                                                                                    |
|    | 🔻 ГОДЫ ЦИТИРУЕМЫХ ПУБЛИКАЦИИ                                                                                                    |
|    | т годы цитирующих публикации                                                                                                    |
|    | тип цитирующих публикации                                                                                                    |
|    | УЧАСТИЕ В ЦИТИРУЕМОИ ПУБЛИКАЦИИ                                                                                                    |
|    | Любой фрагмент из текста ссылки:                                                                                                    |
|    |                                                                                                    |
|    | Выблать:                                                                                                    |
|    | ссыры.                                                                                                    |
|    |                                                                                                    |
|    | Показывать:                                                                                                    |
|    | непривязанные ссылки, которые могут принадлежать данному автору                                                                                                    |
|    | 🔲 - группировать повторяющиеся ссылки 👩 🛛 🗹 - показывать контекст ссылки 📀                                                                                                    |
|    | Pursue Pursue                                                                                                    |
|    | Сортировка: Порядок:                                                                                                    |
|    | по году цитируемой статьи                                                                                                    |
|    |                                                                                                    |
| -  |                                                                                                    |
|    | Всего найдено 102 ссылки. Показано на данной странице: с 1 по 100.                                                                                                    |
|    |                                                                                                    |
| 0  | Communication of the second second second second second second second second second second second second second                                                                                |
| Ι¥ | Ссылка                                                                                                    |
|    |                                                                                                    |
|    | Oleg A. Maslenikov. Publications of the Chekhov Publishing House, New York // American Slavic and East Europea                                                                                 |
|    | Review. 1954. Vol. 13. No. 2. Pp. 252-254.                                                                                                    |
|    | Источник: СОЗДАВАЯ ПРОСТРАНСТВО СВОБОДЫГ: МИХАИЛ МИХАИЛОВИЧ КАРПОВИЧ И ИЗУЧЕНИЕ                                                                                                    |
|    | РОССИЙСКОЙ ИСТОРИИ В США                                                                                                    |
|    | РОССИЙСКОЙ ИСТОРИИ В США<br>Зейде А.                                                                                                    |
|    | РОССИЙСКОЙ ИСТОРИИ В США<br><i>Зейде А.</i><br>Ab imperio. 2007. № 1. С. 241-276.                                                                                                    |
|    | РОССИЙСКОЙ ИСТОРИИ В США<br>Зейде А.<br>Ab imperio. 2007. № 1. С. 241-276.<br>Civan M. M., Oleg A., Peterson-Yantorno K., George K., O'Brien T. G. 1991. A Ca2 -independent form of protein    |

12. В открывшемся окне необходимо внимательно просмотреть представленные

#### ссылки и в случае наличия непривязанных ссылок на Ваши статьи

прикрепить их: проставить «галочку» напротив необходимой ссылки и в

правой части окна нажать «Добавить выделенные ссылки в список

цитирований автора»

![](_page_9_Figure_5.jpeg)

13. В случае, когда система не смогла автоматически подобрать список похожих ссылок и в списке «непривязанные ссылки, которые могут относиться к данной публикации» содержатся не все цитирования на публикацию, или же он пуст, необходимо произвести поиск по фрагменту из текста ссылки. Для данного поиска необходимо ввести фрагмент ссылки в поле для редактирования «Любой фрагмент из текста ссылки»

#### ИНСТРУМЕНТЫ

![](_page_10_Figure_1.jpeg)

- Снять выделение
- Добавить выделенные публикации в подборку:

v

Новая подборка

- Добавить все публикации автора в указанную выше подборку
- Вывести список публикаций, ссылающихся на работы автора
- Вывести список ссылок на работы автора
- Анализ публикационной активности автора
- Вывести на печать список публикаций автора
- Удалить выделенные публикации из списка работ автора

Создать описание публикации на основе информации из ссылки

Инструкция для авторов по работе в системе SCIENCE INDEX

Авторский указатель
 Поиск публикаций
 Поиск по спиская цитируемой литературы

14. Также для работы с цитатами в разделе СПИСОК ПУБЛИКАЦИЙ АВТОРА в панели ИНСТРУМЕНТЫ есть строка Поиск по спискам цитируемой литературы.

После выбора этой строки открывается окно «Поиск ссылок в списках цитируемой литературы», где можно задавать различные параметры для поиска.

![](_page_10_Figure_16.jpeg)

14. В результате проведенных операций ссылки будут привязаны к Вашему

профилю, увеличивая показатель «Индекс Хирша». Чтобы узнать значения

основных показателей автора необходимо нажать ссылку в правой части окна

«Анализ публикационной активности автора»

![](_page_11_Figure_4.jpeg)

15.В открывшемся окне будут представлены основные показатели данного

автора

| ОСТАНИН ОЛЕГ АЛЕКСАНДРОВИЧ *<br><u>Кузбасский государственный технический университет им. Т.Ф. Горбачева</u> , Институт<br>информационных технологий, машиностроения и автотранспорта, Кафедра технологии<br>машиностроения (Кемерово)<br>SPIN-код: 9589-0794, AuthorID: 190141 |                                                                                     |              |  |
|----------------------------------------------------------------------------------------------------|-------------------------------------------------------------------------------------|--------------|--|
|                                                                                                    | МЕСТО РАБОТЫ                                                                        |              |  |
|                                                                                                    | Название организации 📀                                                              | Период Публ. |  |
|                                                                                                    | Кузбасский государственный технический университет им. Т.Ф.<br>Горбачева (Кемерово) | 2005-2019 24 |  |
|                                                                                                    | ОБЩИЕ ПОКАЗАТЕЛИ                                                                    | Значение     |  |
| ~                                                                                                    |                                                                                     | 20           |  |
| 6                                                                                                    | Чисто пуоликации на епогату.то                                                      | 29           |  |
| 9                                                                                                    | число публикаций в гиптц<br>Число публикаций, входящих в ядро РИНЦ                  | 4            |  |
| 0                                                                                                    | Число цитирований из публикаций на elibrary.ru                                      | 82           |  |
| 0                                                                                                    | Число цитирований из публикаций, входящих в РИНЦ                                    | 82           |  |
| 9                                                                                                    | Число цитирований из публикаций, входящих в ядро РИНЦ                               | 12           |  |
| 0                                                                                                    | Индекс Хирша по всем публикациям на elibrary.ru                                     | 6            |  |
| 0                                                                                                    | Индекс Хирша по публикациям в РИНЦ                                                  | 6            |  |
| 9                                                                                                    | Индекс Хирша по ядру РИНЦ                                                           | 1            |  |
| 0                                                                                                    | Число публикаций, процитировавших работы автора                                     | 54           |  |
| 0                                                                                                    | Число ссылок на самую цитируемую публикацию                                         | 16           |  |
| 0                                                                                                    | Число публикаций автора, процитированных хотя бы один раз                           | 17 (70,8%)   |  |
| 0                                                                                                    | Срояное нисто нитирораний в расното на одни вубликанию                              | 2.20         |  |